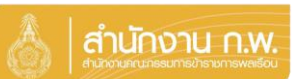

Update 5/4/67

# เจ้าของประวัติบันทึกข้อมูล

| 💩   คำน้างาน ก.พ.                              |               | SEIS Center                       |                   |  |
|------------------------------------------------|---------------|-----------------------------------|-------------------|--|
| เลือกระบบงาน                                   |               |                                   |                   |  |
| โปรแกรมระบบทะเบียนประวัติอิเล็กทรอนิกส์ (SEIS) | ~             | ใช้รหัสผ่านแทน Email OTP <b>2</b> |                   |  |
| ลงชื่อเข้าใช้งาน                               |               |                                   |                   |  |
| เลขประจำตัวประชาชน 1                           | 🔿 เข้าสู่ระบบ | แสดงรหัสผ่าน                      | ~?                |  |
| - หรือ -                                       |               | โปรดเลือกกลุ่มที่เข้าใช้งาน       | UNE               |  |
| เข้าสู่ระบบโดยใช้ ThaID 🔤                      |               | เจ้าของประวัติ 🤦 กลุ่มจัดทำทะเบ็ย | ยนประ ภัติบุคลากร |  |
|                                                | ThaiD Roos'ls |                                   |                   |  |

คลุ่มทะเบ็อนประวัติข้าราชการ ศูนย์เทคโนโลยีสารสนเทศและการสื่อสาร สงวนลิยสิทธิ์ ๒๔๖๗ สำนักงาน ก.พ. | Privacy Policy

- 1. กรอกเลขบัตรประจำตัวประชาชนเพื่อเข้าสู่ระบบ (สามารถใช้ ThaID ได้)
- 2. หรือกรอกรหัสผ่าน OTP ที่ได้จาก Email แล้วแต่กรณี
- เลือกกลุ่มที่เข้าใช้งานเป็นกลุ่ม "เจ้าของประวัติ"

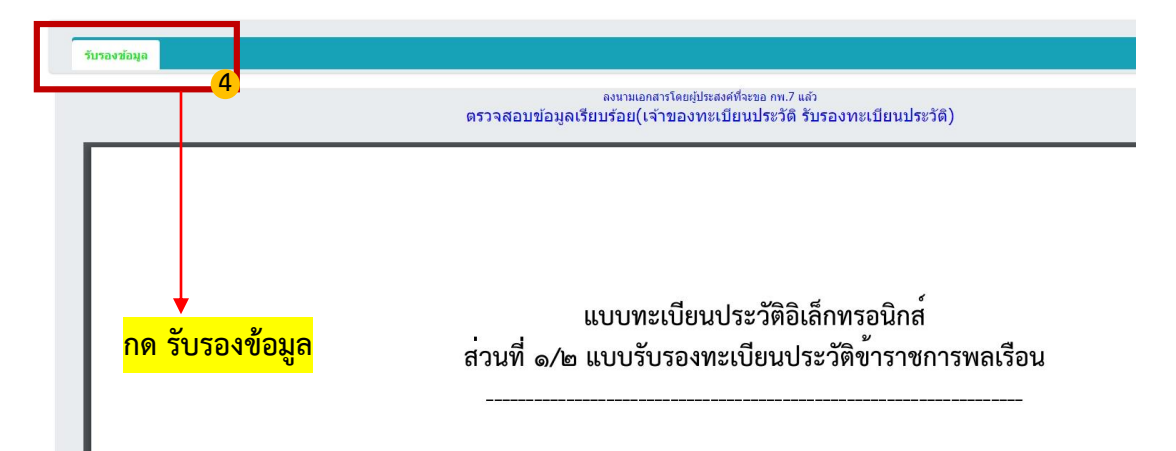

# เลื่อนมาด้านล่างหน้าจอระบบ

| 3. การรับรองข้อมูด                                                            |                                            |
|-------------------------------------------------------------------------------|--------------------------------------------|
| ผู้รับรองข้อมูล                                                               | ฝู่รับรองทะเบียนประวัติ                    |
| ร ขอวันรองว่าข้อมูล ก็ชากางการอากบิไหวามจริงทุกประการ                         | รับรองทะเบียนประวัติโดย                    |
| หากหน่งาข่อมูลไม่ถูกต่อง ไ <del>ด้แร้งมีสรรงสุด</del> 6 กรีเขก่อนลงชื่อรับรอง | ต่านหน่ง (บราทัตที่ 1)                     |
| รับรองข้อมูลโดย                                                               | ตำแหน่ง (บรรทัดที่ 2)                      |
| a second second second second                                                 | ต่าแหน่ง (บรรทัดที่ 3)                     |
| เจ้าของประวัติ                                                                | วันที่รับรองทะเบียนประวัติ                 |
| <mark>กดเลือก</mark> กดลงชื่อ                                                 | ส์เมลสู่รับรองทะเบียนประวัติ               |
| วันที่รับรองข้อมูล                                                            |                                            |
| อึเมลผู้วับรองข่อมูล                                                          |                                            |
|                                                                               |                                            |
|                                                                               | (!)                                        |
|                                                                               | ต้องการยืนยันการรับรองข้อมูลนี้ ใช่หรือไม่ |
| <mark>กด ต</mark>                                                             | กลง 🤸 🦷 🦷 🦷 🦷 🦷 🦷 เล็ก                     |

### เจ้าของประวัติบันทึกข้อมูล

#### เมื่อดำเนินการกดตกลงแล้ว จะแสดง QR Code ขึ้นมาให้แสกน

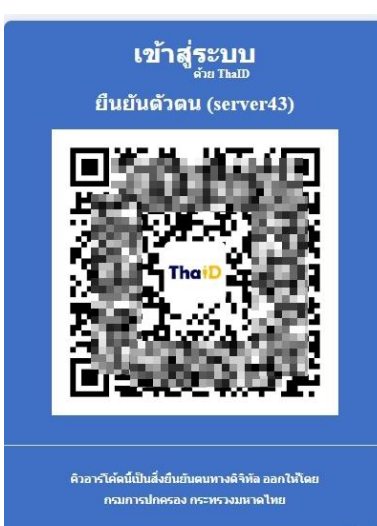

## ระบบจะแสดง QR Code เพื่อยืนยันตัวตน โดยวิธีการดังนี้

- 1. เปิด Application "ThaiD" ใน Smartphone (ในกรณียังไม่มีให้ดำเนินการดาวน์โหลดได้ทาง App Store หรือ Play Store)
- 2. กดปุ่มรูปอ่าน QR Code จาก "ThaiD"
- น้ำกรอบสี่เหลี่ยมจาก "ThaiD" มา Scan กับ QR Code ที่อยู่บนจอในระบบ
- 4. ระบบจะนำทางไปหน้าถัดไปในระบบ

| ผู้รับรองข้อมูล      |                        | ผู้รับรองทะเบียนประวัติ      |                  |
|----------------------|------------------------|------------------------------|------------------|
| รับรองข้อมูลโดย      | Country Country        | รับรองทะเบียนประวัติโดย      |                  |
|                      | ( encoding conversion) | 👁 เลือกผู้วับรอง             | incases had      |
|                      | เจ้าของประวัติ         | ต่าแหน่ง (บรรทัดที่ 1)       | constitue searce |
|                      |                        | ด่าแหน่ง (บรรทัดที่ 2)       | THE COLORS       |
|                      |                        | ตำแหน่ง (บรรทัดที่ 3)        | 1001001-00001    |
|                      |                        |                              | 🖹 บันทึกสาแหน่ง  |
| วันที่รับรองข้อมูล   | 16,05,750              | วันที่รับรองทะเบียนประวัติ   |                  |
| อึเมลผู้รับรองข่อมูล |                        | อีเมลผู้รับรองทะเบียนประวัติ |                  |
|                      |                        |                              |                  |
|                      |                        |                              |                  |
|                      |                        |                              |                  |
|                      |                        |                              |                  |
| L                    |                        |                              |                  |
| <b>•</b>             |                        |                              |                  |